教育處公務登錄系統-填報學校概況資料步驟說明

1、學校登入

| ₩ 花 壅 縣 政 府 教 育 處 公 務 登 錄 系 統                                                     |                          |
|-----------------------------------------------------------------------------------|--------------------------|
| ★ 药 公告 學 校 動 態 較 師 顎 試 線 上 填 報 學 校 概 況 活 動 登 錄<br>選擇來源科室 ▼ 選擇日期 ▼ € 搜尋:   確定 □ 展開 | 學校登入<br>▲ 學校登入<br>編第章入   |
| 04111 請各國小會計使用統一宅速便遞送原始憑證服務者,請每月寄送時將遞送單核章後傳真至03-8236812,俾<br>104111 利核銷           | 99年08月10日<br>10:15 伊 帳務科 |
| 04069 【公告】花蓮縣09學年度英語史懷哲駐校服務計畫參與學校申請事宜                                             | 99年08月10日 년 學管科          |
| 04110 《公告》國家通訊傳播委員會訂於99年8月13日(星期五)下午2時至5時假本府大禮堂辦理「基地臺電磁<br>波正確觀念」花蓮縣研討會,請查照。。     | 99年08月10日 伊 教育網路中心       |
| 0,600 建久园小金斗气/在2017日心金斗起生金、冷漠目不古细处庙冷眼睛                                            | 99年08月10日 回 45 00 00     |

2、選擇學校名稱、輸入登入密碼並登入。

| 花 逛 縣 政 府 教 育 處 公 務 登 錄 系 統 ● 母 彼 曾 次                                                                                                    |  |
|----------------------------------------------------------------------------------------------------|--|
| 遊取學校名稱:   花蓮市 明義國小   花蓮市 明範國小   花蓮市 明範國小   花蓮市 明範國小   花蓮市 日範國小   花蓮市 日華國小   花蓮市 忠孝國小   花蓮市 忠孝國小   花蓮市 私立製銀幼稚園   花蓮市 私立製銀幼稚園   花蓮市 私立國想幼稚園   花蓮市 私立自強幼稚園   花蓮市 私立自強幼稚園   花蓮市 私立直強幼稚園   花蓮市 私立直強幼稚園   花蓮市 私立意濟寶小附設幼稚    確定/登入 取消登入 |  |

3、進入管理功能區

| 花龜縣政府教育處公務登錄系統                                                                                                    |                                                     |
|----------------------------------------------------------------------------------------------------|-----------------------------------------------------|
| 成 務 公 告     學 校 動 態     教 師 頸 試     線 上 填 報     學 校 概 況     活 動 登 録       選擇來源科室 ▼     選擇日期     ▼     ● 提尋:     確定     □ 展開 | 本府教育象WebCall<br>の日-日本在日本<br>進入管理功能區<br>續強國小管理<br>登出 |
| 编號 標 題                                                                                                    | 時間 承辦單位                                             |
| 4111 請各國小會計使用統一宅速便遞送原始憑證服務者,請每月寄送時將遞送單核章後傳真至03-8236812,俾<br>利核銷                                                             | 99年08月10日 巴 帳務科<br>10:15                            |
| 1000 【八生】花落睡00興年度茶瓶中懷新駐妳服務計畫發的興妳申請重合                                                                                        | 99年08月10日 回 國際的                                     |

4、點選「更新學校基本資料」功能區

| 😭 🛠 | 🏉 花蓮縣政府教育處-處務公告系統    |                        |              | • 🔄 - 🖶 • 📝 網頁 🕑 • 🍥 工具 🕘 • |
|-----|----------------------|------------------------|--------------|-----------------------------|
|     | ₩<br>Huallen 花龜縣政府教育 | 百處公務登錄系統               | - 18 Mar     |                             |
|     | 處務公告 學校動態 教師甄試       | 線上填報 學校概況 活動登錄         | ₹            | 登出                          |
|     |                      | 结谊国小您好!                |              | 本府教育處WebCall<br>0日-日代公司3400 |
|     | 發佈新資訊                | :                      | 其他作業項目:      | 更新學校基本資料                    |
|     | 發佈新學校動創              | 公告                     | 更新學校基本資料     |                             |
|     | 登錄新活動事               | 項                      | ※諸定期維護學校基本資料 |                             |
|     | 發佈新教師甄邊              | 公告                     |              |                             |
|     |                      |                        |              |                             |
|     | 承辦列表:「學校動態發佈 ▼       | 1214-3-5-65-20-51、-研究部 | 八 卅 net 日日   |                             |
|     | 1910A                | 学校動態有訊/ 標題             | 公告時間         | 官理                          |
|     |                      | 離開系統 / 登出 回到           | 公告首頁         |                             |

## 5、填報學校基本資料、校長基本資料

| Hualien 花 龜 暴 政 | <b>俯教育處公</b> 利 | 务登録系统                                      |
|-----------------|----------------|--------------------------------------------|
|                 |                | 鑄強國小您好!<br><b> 中 由 此 開 始 填 寫 資 料</b>       |
|                 | 學校代碼:          | 154612 (教育部學校代碼) 2 査詢                      |
|                 | 校名:            | 花蓮縣鑄強國民小學                                  |
|                 | 校名簡稱:          | 铸造國小                                       |
|                 | 公務登錄密碼:        | tc8237744<br>*更改後請以此密碼登入,更改此密碼可與線上填報密碼作區別。 |
|                 | 學校電話:          | 8223787                                    |
|                 | 學校傳真:          | 8230416                                    |
| 學校              | 校址:            | 花蓮市永興路20號                                  |
|                 | 華區:            | 民政里、民享里五鄰、民孝里1~7鄰。                         |
|                 | 教師數(人):        | 0 (一般+特殊)                                  |
|                 | 班級數(班):        | 0 (一般+特殊)                                  |
|                 | 核定學生數(人):      | 0 (限定阿拉伯數字)                                |

※ 班級數、核定學生數、教師數等3項填寫格式為:一般+特殊,請勿填寫總計

一般:係指普通班。

特殊:係指普通班以外各類型班級,含體育班、藝術才能班、音樂班、美術班、學前特教班、集中 式特教班、資源班。

範例:明義國小 99 學年度普通班 58 班、資源班 1 班、音樂班 3 班、藝術才能班 1 班

| 項目    | 正確(一般+特殊) | 錯誤   | 備註                   |
|-------|-----------|------|----------------------|
| 斑級數   | 58+5      | 63   |                      |
| 核定學生數 | 1783+89   | 1872 | 資源班、巡迴班學籍在普通班,請勿重複計算 |
| 教師數   | 87+10     | 97   |                      |

## 6、更新校長個人照方法

|    | 核定學生數(人): | 0 (限定阿拉伯數字)          |
|----|-----------|----------------------|
|    | 學校成立日期:   | (民國*年*月)             |
|    | 備考:       | ×                    |
|    | 校長姓名:     |                      |
|    | 校長相片:     | <u></u> 點此更新校長個人照片檔案 |
| 主資 | 校長Email:  | S ON                 |
| 料  | 校長電話公:    | 8223787              |
|    | 校長電話宅:    |                      |
|    | 校長手機:     |                      |

## 7、確定填報完成

|                                       | 教務(導)主任姓名:                 |                                         |                                       |      |   |
|---------------------------------------|----------------------------|-----------------------------------------|---------------------------------------|------|---|
|                                       | 教務(導)主任電話:                 |                                         |                                       |      |   |
|                                       | 總務主任姓名:                    |                                         |                                       |      |   |
|                                       | 總務主任電話:                    |                                         |                                       |      |   |
|                                       | 學校網址(DNS):                 | http://www.tcps.hlc.edu.tw              |                                       |      |   |
|                                       | 學校ServerIP:                | 210.240.104.2                           |                                       |      |   |
|                                       | 電腦教室數:                     |                                         |                                       |      |   |
| · · · · · · · · · · · · · · · · · · · | 電腦教室電腦數:                   |                                         |                                       |      |   |
|                                       | 網管姓名:                      | 劉志彥                                     |                                       |      |   |
| A A A A A A A A A A A A A A A A A A A | 網管Email:                   | lzy@ms.tcps.hlc.edu.tw                  |                                       |      |   |
|                                       | A點:                        | 10.14.32.189                            |                                       |      |   |
|                                       | B黑b:                       | 10.14.32.190                            |                                       |      |   |
|                                       | 學校IP區段:                    | 210.240.104.0/24                        |                                       |      |   |
|                                       | C                          |                                         | ************************************* |      |   |
|                                       |                            | 確定/更新學校資料                               | 唯正元成史利、項判                             | 纪元月以 |   |
|                                       |                            |                                         |                                       |      |   |
|                                       | 離開系統 / 登出                  | 回到公告首頁 取消                               | 的回管理選單                                |      |   |
| 2009 @ Bi                             | ireau of Education Hualian | County Copy Right. System Produced by 花 | 重縣政府教育處/教育網路中心 Xu                     | 1    | _ |